# 如何確定安裝了哪個NT Service Pack

#### 目錄

<u>簡介</u> <u>必要條件</u> <u>需求</u> <u>採用元件</u> <u>慣例</u> <u>Microsoft Service Pack</u> <u>確定已安裝的Service Pack</u> <u>方法一</u> <u>方法二</u> 相關資訊

## <u>簡介</u>

本文檔說明如何確定您的思科智慧聯絡人管理(ICM)電腦上安裝了哪個Microsoft Windows作業系統和Service Pack。

### 必要條件

#### <u>需求</u>

思科建議您瞭解以下主題:

• 如何對Microsoft Windows進行故障排除

#### <u>採用元件</u>

本文中的資訊係根據以下軟體和硬體版本:

• Microsoft Windows NT 4.0和Windows 2000

本文中的資訊是根據特定實驗室環境內的裝置所建立。文中使用到的所有裝置皆從已清除(預設 )的組態來啟動。如果您的網路正在作用,請確保您已瞭解任何指令可能造成的影響。

#### <u>慣例</u>

如需文件慣例的詳細資訊,請參閱<u>思科技術提示慣例。</u>

### Microsoft Service Pack

Service Pack是分發Microsoft Windows產品更新的方法。Service Pack會保持最新產品狀態,並擴展和更新電腦功能。服務包包括更新、系統管理工具、驅動程式和其他元件。所有服務都捆綁在一起,方便您下載。服務包是累積的。這意味著每個新Service Pack都包含以前的Service Pack中的所有修補程式以及任何新的修補程式。

### 確定已安裝的Service Pack

有兩種方法可以確定在單個Cisco ICM系統上安裝了哪個Microsoft Windows Service Pack。選擇最適合您的方法。

#### <u>方法一</u>

請完成以下步驟:

1. 在命令提示符或「運行」對話方塊中,鍵入winver,然後按ENTER鍵。圖1 - winver指令

| Run           | ? ×                                                                                   |  |  |  |  |
|---------------|---------------------------------------------------------------------------------------|--|--|--|--|
| <u> </u>      | Type the name of a program, folder, or document, and<br>Windows will open it for you. |  |  |  |  |
| <u>O</u> pen: | winver                                                                                |  |  |  |  |
|               | Run in Separate Memory Space                                                          |  |  |  |  |
|               | OK Cancel <u>B</u> rowse                                                              |  |  |  |  |

2. 根據所安裝的Microsoft Windows版本,出現「關於Windows NT」對話方塊(圖2)或「關於 Windows」對話方塊(圖3)。該對話方塊顯示安裝的版本、內部版本和Service Pack。圖2 -

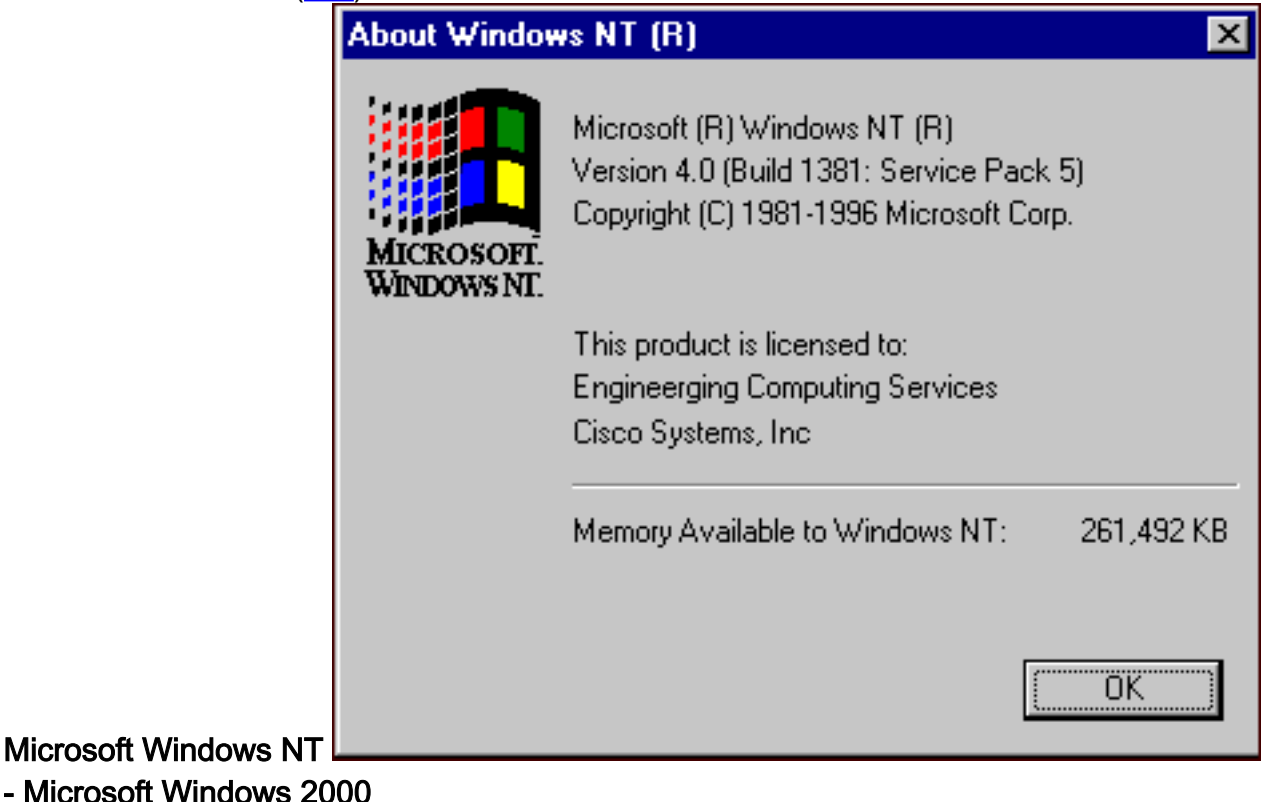

圖3

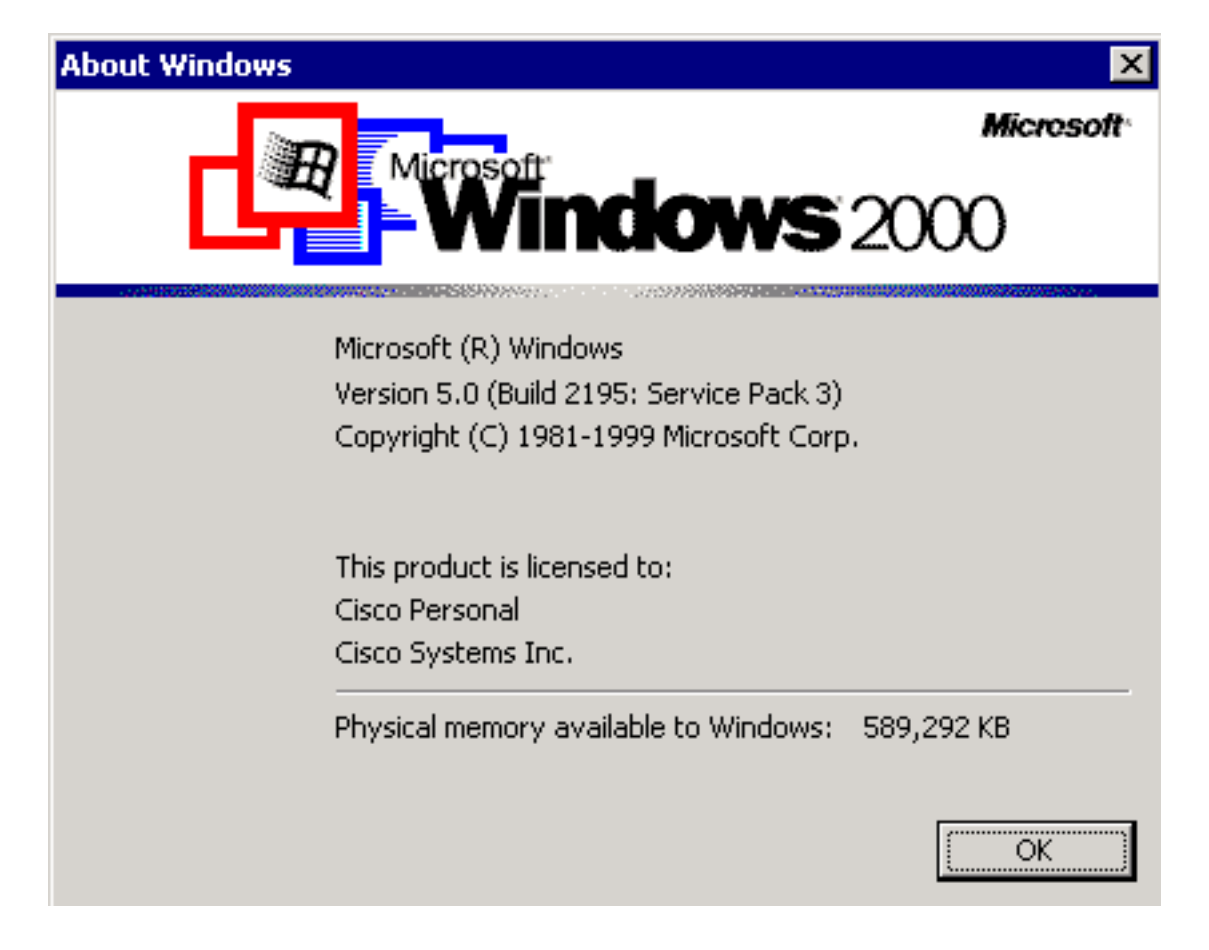

#### <u>方法二</u>

請完成以下步驟:

1. 在命令提示符或「運行」對話方塊中,鍵入**winmsd**,然後按ENTER。**圖4 - winmsd指令** 

|      | Type the name of a program, folder, or document, and<br>Windows will open it for you. |            |                |
|------|---------------------------------------------------------------------------------------|------------|----------------|
| ien: | winmsd                                                                                |            | •              |
|      | 🔽 Run in Separate <u>M</u> e                                                          | mory Space |                |
|      | ОК                                                                                    | Cancel     | <u>B</u> rowse |
|      |                                                                                       |            |                |

NT,顯示「診斷」對話方塊:圖5 - Windows NT診斷對話方塊

| 🛃 Windows N1                                   | Diagnostics ·                                                             | _ 🗆 X          |  |  |  |  |  |  |
|------------------------------------------------|---------------------------------------------------------------------------|----------------|--|--|--|--|--|--|
| <u>File H</u> elp                              |                                                                           |                |  |  |  |  |  |  |
| Services<br>Version                            | Resources   Environment  <br>  System   Display   Drives                  | Network Memory |  |  |  |  |  |  |
| Microsoft (R) Windows NT (TM) Server           |                                                                           |                |  |  |  |  |  |  |
| x86 Unip<br>50370-1                            | processor Free<br>11-1111111-22614                                        |                |  |  |  |  |  |  |
| Registered<br>Enginee<br>Cisco Sy<br>Current I | to:<br>rging Computing Services<br>Jstems, Inc<br>Jser=CISCO_MAIN\angelan |                |  |  |  |  |  |  |
|                                                | <u>Properties</u> <u>B</u> efresh Pri <u>n</u> t                          |                |  |  |  |  |  |  |
|                                                |                                                                           | ]9             |  |  |  |  |  |  |

**Version**頁籤。此頁籤顯示有關安裝的Service Pack版本的資訊。在<u>圖5</u>的示例中,安裝了 Service Pack 5。

2. 對於Microsoft Windows 2000,將顯示「系統資訊」對話方塊:**圖6 - 「System** Information(系統資訊)」對話方塊

| 🔛 System Information                                                                                                    |                                                                                                    |                                                                                                    |  |  |  |  |  |  |
|----------------------------------------------------------------------------------------------------|----------------------------------------------------------------------------------------------------|----------------------------------------------------------------------------------------------------|--|--|--|--|--|--|
| $\underline{A}$ ction View Iools $\underline{A} \leftarrow \rightarrow \underline{E}$ $\underline{I}$ $\underline{C}$ $\underline{C}$ $\underline{C}$ $\underline{C}$ $\underline{C}$ $\underline{C}$ $\underline{C}$ $\underline{C}$ $\underline{C}$ $\underline{C}$ $\underline{C}$ $\underline{C}$ $\underline{C}$ $\underline{C}$ |                                                                                                    |                                                                                                    |  |  |  |  |  |  |
| Tree                                                                                                    | Item                                                                                                    | Value                                                                                                    |  |  |  |  |  |  |
| System Information<br>System Summary<br>Hardware Resources<br>Components<br>Software Environment<br>Internet Explorer 5                                                                                                    | OS Name<br>Version<br>OS Manufacturer<br>System Name<br>System Manufacturer<br>System Model<br>System Type<br>Processor<br>BIOS Version<br>Windows Directory<br>Locale<br>Time Zone<br>Total Physical Memory<br>Available Physical Memory<br>Total Virtual Memory<br>Available Virtual Memory<br>Page File Space | Microsoft Windows 2000 Server<br>5.0.2195 Service Pack 3 Build 2195<br>Microsoft Corporation<br>GEOTXL2HD51<br>Hewlett Packard<br>HP NetServer<br>X86-based PC<br>x86 Family 6 Model 8 Stepping 6 GenuineIntel ~798<br>08/07/00<br>F:\WINNT<br>United States<br>Central Standard Time<br>589,292 KB<br>336,924 KB<br>2,029,288 KB<br>1,543,320 KB<br>1,439,996 KB |  |  |  |  |  |  |
|                                                                                                    |                                                                                                    |                                                                                                    |  |  |  |  |  |  |

系統摘要資料夾是顯示的預設資料夾。有關已安裝的最新Service Pack版本,請參閱版本專案

您必須跟上最新的Microsoft Windows NT Service Pack,更重要的是,請使用正確的Service Pack和Cisco ICM版本。要確定系統的正確Service Pack,請參閱<u>物料清單</u>。

當您為Cisco ICM節點確定正確的Service Pack後,可以從<u>Microsoft Service Pack下載中心</u>獲取。

### 相關資訊

0

- <u>Microsoft Service Pack下載中心</u>
- 技術支援與文件 Cisco Systems